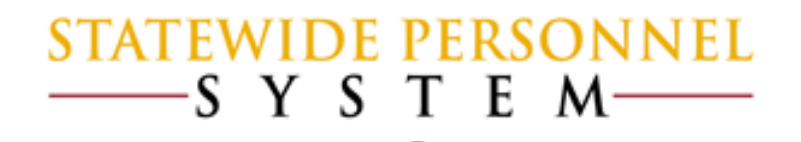

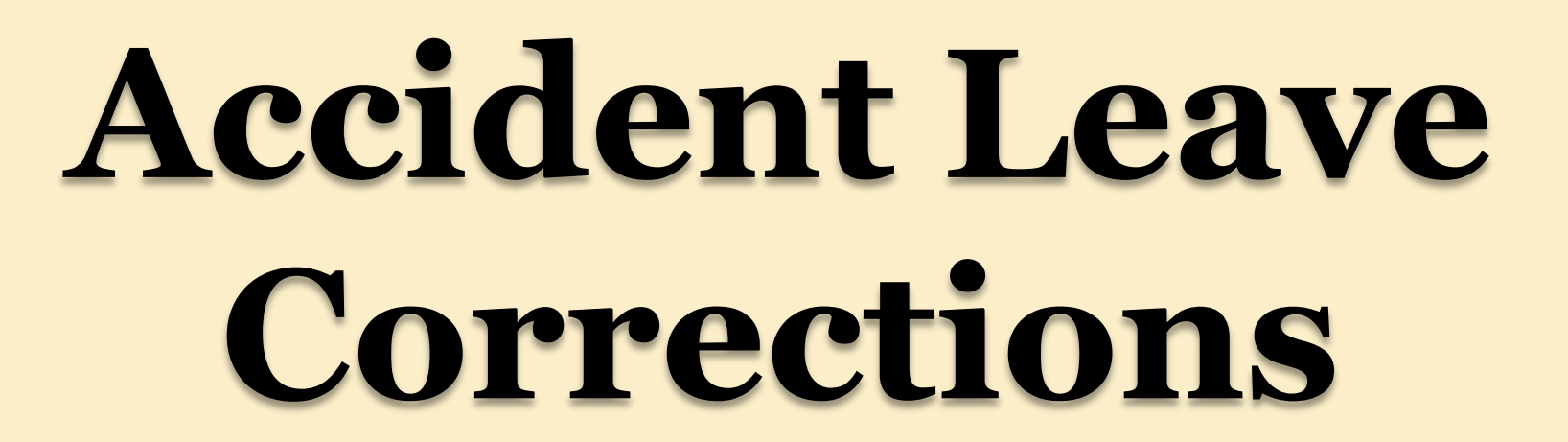

### Before We Begin...

- Please mute your phone by pressing \*6 on your phone's keypad, and do not use the Mic on your phone if using the speakers.
- Participants in this webinar have already completed the appropriate Workday courses.
- This Webinar is not intended to train participants the State's laws, regulations, policies and practices that involved leave of absence.

### **Items to Remember:**

- Accident Leave (paid or unpaid: continuous or intermittent) is now tracked in Workday.
- Employees, because of the approval process or just errors, can be incorrectly assigned Accident Leave or should have been assigned Accident Leave.
  - There is a pay difference: Accident Leave is 2/3 of pay and regular Time Off is full pay
  - Be aware that there are tax differences between Regular pay and Accident Leave
- CPB does not accept negative Accident wages or negative regular dollar amount if accompanied with positive Accident amount .

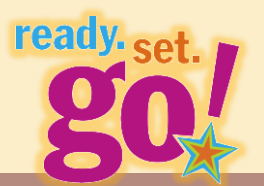

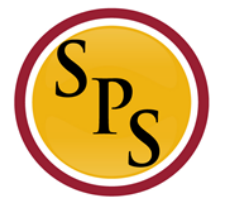

**<u>Purpose</u>:** The purpose of this webinar is to instruct how to correct Accident Pay and Time Codes that were incorrectly applied on the Time Sheet.

\*This replaces any other previous methods of correction.

### Processing IWIF Approved Accident:

### **<u>Review:</u>** Leave of Absence and Corresponding Time Off Codes

| Leave Type Description                                                                                                    | Leave Type                | Intermittent/<br>Continuous | Paid or<br>Unpaid | 7 Day<br>Increment<br>Yes/No | Workday Instructions                                 | Time Sheet Coding:<br>Corresponding Time Off<br>Codes when Date Range<br>Has Been Entered by HR                                          | Time Sheet Coding:<br>Corresponding Time Off<br>Codes when Date Range<br>is <u>NOT</u> Entered by HR |
|----------------------------------------------------------------------------------------------------|---------------------------|-----------------------------|-------------------|------------------------------|------------------------------------------------------|----------------------------------------------------------------------------------------------------|----------------------------------------------------------------------------------------------------|
| Leave that is granted to an employee as a<br>result of a work-related accident that is<br>determined to be compensable by the<br>Injured Worker's Insurance Fund or the<br>Worker's Compensation Commission.<br>Accident leave is compensated at 2/3 the<br>employee's normal pay. An employee must<br>use accident leave beginning on the first<br>day of the disability and continuing until the<br>day the employee is certified to return to<br>work by a health care provider or 6 months<br>from the day of the disability, whichever is<br>earlier. | IWIF Approved<br>Accident | Continuous                  | Paid              | No                           | Use:<br>Paid> IWIF Approved Accident                 | Leave the timesheet blank<br>*The LOA event in Workday will<br>automatically pay the worker for<br>IWIF Approved Accident.               | N/A                                                                                                  |
| Leave that is granted to an employee as a<br>result of a work-related accident that is<br>determined to be compensable by the<br>Injured Worker's insurance Fund or the<br>Worker's Compensation Commission.<br>Accident leave is compensated at 2/3 the<br>employee's normal pay. An employee must<br>use accident leave beginning on the first<br>day of the disability and continuing until the<br>day the employee is certified to return to<br>work by a health care provider or 6 months<br>from the day of the disability, whichever is<br>earlier. | IWIF Approved<br>Accident | Intermittent                | Paid              | No                           | Use:<br>Paid>Intermittent Time Off<br>Approval Range | Use:<br>IWIF Approved Accident<br>Leave<br>*The LOA event in Workday will<br>automatically pay the worker for<br>IWIF Approved Accident. | N/A                                                                                                  |

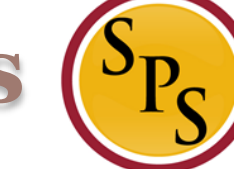

**Types of Corrections for Accident Pay** 

 Accident Pay to Regular Leave – Scenario 1: Montgomery Scott

Accident Pay to Unpaid Leave

**Regular Leave to Accident Pay – Scenario 2:** *Leonard McCoy* 

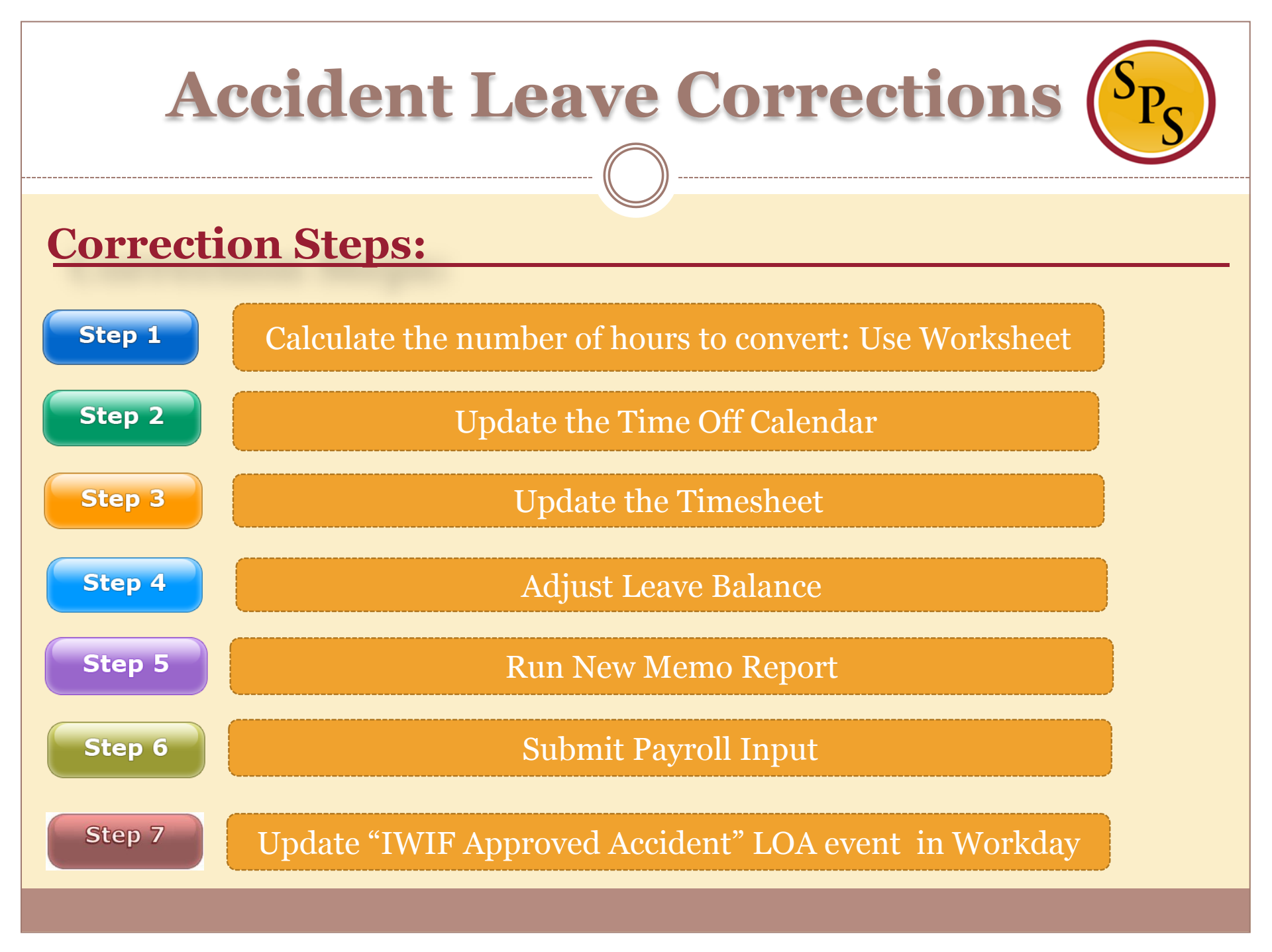

#### **Scenario 1:** Accident Pay to Regular Leave (Montgomery Scott)

Step 1

#### Calculate the number of hours to convert: Use Worksheet

| Scenario A                                             | Scenario B             |                                                |      |  |  |  |
|--------------------------------------------------------|------------------------|------------------------------------------------|------|--|--|--|
| Accident Pay to Regular                                | Accident Pay to Unpaid | Accident Pay to Unpaid Lea                     |      |  |  |  |
| Use this column if the employee received               | Accident pay           | Use this column to determine if any portion of |      |  |  |  |
| when it should have been Regular Leave.                |                        | Accident Pay should be unpaid leave of a       | bser |  |  |  |
| Instructions:                                          | # of Hours             | Instructions:                                  | #    |  |  |  |
| 1. Enter the number of hours that need                 |                        | 1. Enter the # of hours that were used         |      |  |  |  |
| to be adjusted.                                        | 70                     | for Accident Pay                               |      |  |  |  |
| 2. Enter the current leave balance.                    |                        | 2. Verify the leave balance is zero.           |      |  |  |  |
| Sick                                                   | 71                     | Sick                                           |      |  |  |  |
| Annual                                                 | 6.64                   | Annual                                         |      |  |  |  |
| Personal                                               | 13                     | Personal                                       |      |  |  |  |
| Other                                                  |                        | Other                                          |      |  |  |  |
| Comp                                                   |                        | Comp                                           |      |  |  |  |
| <u>Total Balance:</u>                                  | 90.64                  | <u>Total Balance:</u>                          |      |  |  |  |
| 2a) If the Total Balance in Instruction                |                        | 3. Total <u>Unpaid Leave</u> .                 |      |  |  |  |
| #2 is less than the # of hours in                      |                        |                                                |      |  |  |  |
| Instruction #1, then enter the difference              |                        |                                                |      |  |  |  |
| here. This will be the # of hours that will            |                        |                                                |      |  |  |  |
| be <u>Unpaid Leave</u> . Complete Scenario B.          |                        |                                                |      |  |  |  |
| 2b) If the Total Balance is greater, then go<br>below. | to Instruction #3      |                                                |      |  |  |  |
| 3. Calculate what the leave balance                    |                        | 11                                             |      |  |  |  |
| should be after the adjustment has                     |                        |                                                |      |  |  |  |
| been made.                                             |                        |                                                |      |  |  |  |
| Sick                                                   | 1                      | D                                              |      |  |  |  |
| Annual                                                 | 0.01                   |                                                |      |  |  |  |
| Personal                                               | 13                     | 11                                             |      |  |  |  |
| Other                                                  |                        | 11                                             |      |  |  |  |
| Comp                                                   |                        |                                                |      |  |  |  |
| Total Balance:                                         | 26.64                  |                                                |      |  |  |  |

#### **Scenario 1:** Accident Pay to Regular Leave

|    | Step 2                                                     |                                                                              | Update th                                                                   | e Time Off                                                                     | Cale | endar                                                                                              |                              |
|----|------------------------------------------------------------|------------------------------------------------------------------------------|-----------------------------------------------------------------------------|--------------------------------------------------------------------------------|------|----------------------------------------------------------------------------------------------------|------------------------------|
| ✓  | Go to Correct                                              | Time Off                                                                     |                                                                             |                                                                                |      |                                                                                                    |                              |
| n  | Α                                                          |                                                                              |                                                                             |                                                                                |      | Sunday, August 28, 2016                                                                            |                              |
| У  | 21                                                         | <ul> <li>IWIF Approved Accident</li> <li>✓ IWIF Approved Accident</li> </ul> | <ul> <li>WIF Approved Accident</li> <li>✓ IWIF Approved Accident</li> </ul> | <ul> <li>✓ IWIF Approved Accident</li> <li>✓ IWIF Approved Accident</li> </ul> | 25   | Select All 🗹 1 selected                                                                            |                              |
|    | 28<br>✓ IWIF Approved Accident<br>✓ IWIF Approved Accident | 29<br>✓ IWIF Approved Accident<br>✓ IWIF Approved Accident                   | 30<br>✓ IWIF Approved Accident<br>✓ IWIF Approved Accident                  | 31<br>✓ IWIF Approved Accident<br>✓ IWIF Approved Accident                     | 1    | Sunday, August 28, 2016                                                                            | IWIF Approved Accident Leave |
|    | С                                                          |                                                                              |                                                                             |                                                                                |      | Type     IWIF Approved Accident Leave (Timesheet)       In     * 10:00 PM       Out     * 12:00 AM |                              |
| 22 | Accident to Non Acciden 23                                 | 24<br>ent to Non Acciden ✓ Accident to No                                    | 25<br>on Acciden ✔ Accident to Non Accide                                   | 26<br>en ✔ Accident to Non Acciden                                             | 27   | Comment Worker's Comp Leave                                                                        |                              |
| 25 | Accident to Non Acciden                                    | 31<br>ent to Non Acciden ↓ Accident to No                                    | n Acciden                                                                   | 2                                                                              | 3    | Continue Cancel                                                                                    |                              |

#### **Scenario 1:** Accident Pay to Regular Leave

#### Step 3

#### Update the Timesheet

### New *Time Off codes* to use:

- Accident to Non-Accident Change
- Accident to Unpaid Time Off Change

| 1 item                      |                                                       |                 |                    |     |            |          |       |
|-----------------------------|-------------------------------------------------------|-----------------|--------------------|-----|------------|----------|-------|
| O                           | *Time Type                                            | Time Off Reason | Time Off Reason In |     | Out Reason | Quantity | Uni   |
| Θ                           | X Accident to Non<br>Accident Change (<br>Timesheet ) |                 |                    |     |            | 0        | Hours |
|                             | search                                                |                 |                    |     |            |          |       |
| 4                           | ← Time Off                                            |                 |                    |     |            |          |       |
| <ul> <li>Tue, 8/</li> </ul> | Accident to Non<br>Accident Change (<br>Timesheet )   |                 |                    |     |            |          |       |
| 2 items                     | Accident to Unpaid                                    |                 |                    |     |            |          |       |
| 0                           | Timesheet)                                            | Time Off Reason | In                 | Out | Out Reason | Quantity | Uni   |

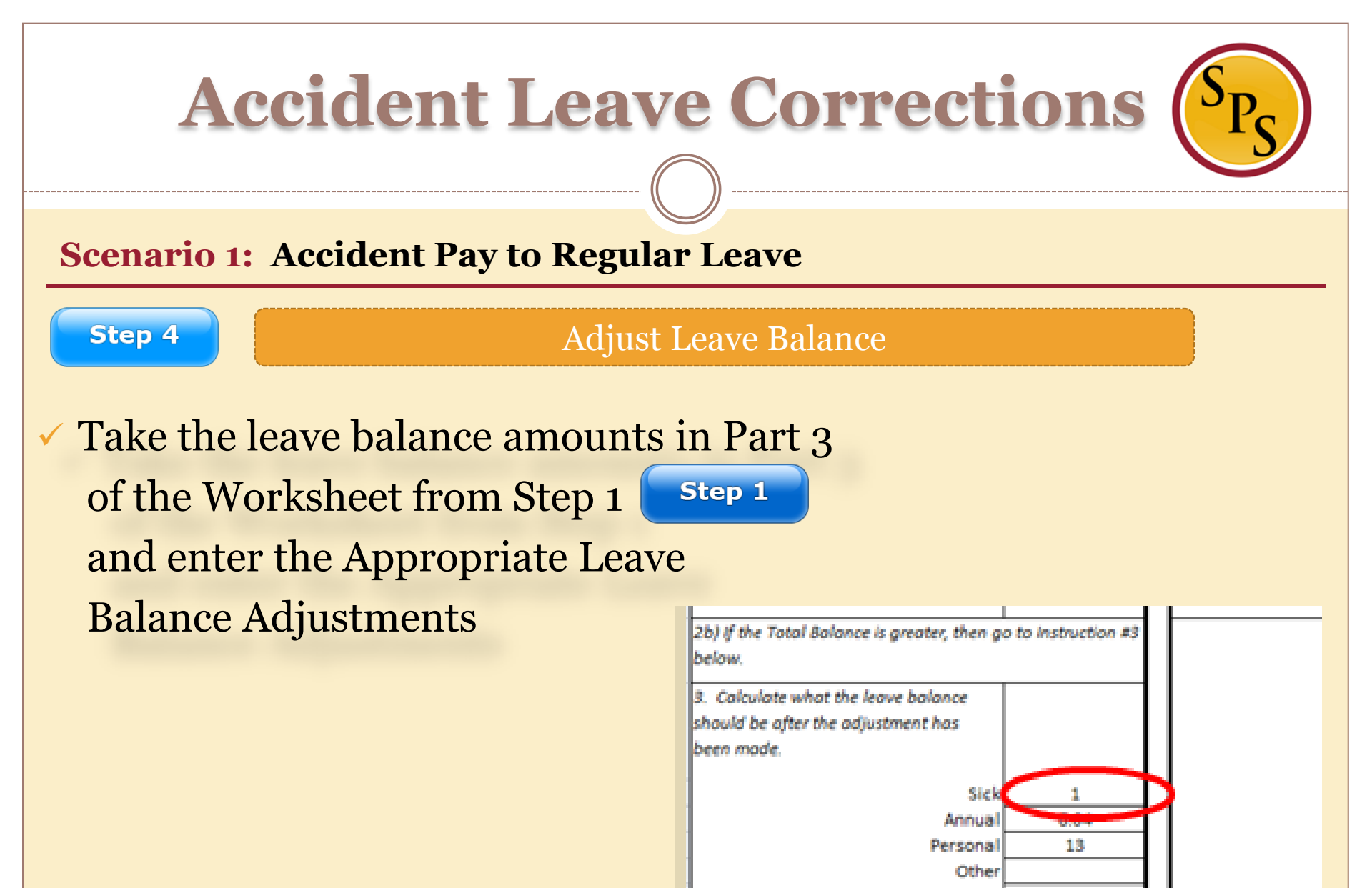

Como

26.64

Total Balance:

#### **Scenario 1:** Accident Pay to Regular Leave

Step 5

Run New Memo Report

 Run new Workday Report: Memo Report – Accident to Non Accident Change Report

| Memo Report - Acc | cident to Non Accid                                   | ent Change                               |                                                    |                        |                                               |                                                   |                                                                    |                                                                            |                                                                                   |
|-------------------|-------------------------------------------------------|------------------------------------------|----------------------------------------------------|------------------------|-----------------------------------------------|---------------------------------------------------|--------------------------------------------------------------------|----------------------------------------------------------------------------|-----------------------------------------------------------------------------------|
| Organization      | SPMS                                                  |                                          |                                                    |                        |                                               |                                                   |                                                                    |                                                                            |                                                                                   |
| Periods           | 10/26/2016 - 11/08/2                                  | 2016 (Bi-Weel                            | dy Regular)                                        |                        |                                               |                                                   |                                                                    |                                                                            |                                                                                   |
| Include Subordina | 1Yes                                                  |                                          |                                                    |                        |                                               |                                                   |                                                                    |                                                                            |                                                                                   |
| Employee ID       | Hours Changed<br>from Accident to<br>Paid Leave Hours | Already<br>Paid<br>Accident \$<br>Amount | Payroll Period                                     | Regular<br>Hourly Rate | Paid<br>Leave \$<br>Amount<br>(To Be<br>Paid) | Hours<br>Changed<br>from<br>Accident to<br>Unpaid | Already<br>Paid<br>Accident \$<br>Amount -<br>For Unpaid<br>Change | Amount<br>State Owes<br>Accident to<br>Regular<br>Paid Leave<br>Conversion | Amount<br>Employ<br>ee<br>Owes -<br>Acciden<br>t to<br>Unpaid<br>Leave<br>Convers |
|                   |                                                       |                                          |                                                    |                        |                                               |                                                   |                                                                    |                                                                            | ion                                                                               |
| W111111           | 10                                                    | 131.38                                   | 10/26/2016 -<br>11/08/2016 (Bi-<br>Weekly Regular) | 19.706438              | 197.06438                                     | 0                                                 | 0                                                                  | 65.68438                                                                   | 0                                                                                 |

#### **Scenario 1:** Accident Pay to Regular Leave

Step 6

Submit Payroll Input

### \*Work with CPB first

| Submit Payroll I | Submit Payroll Input    |             |          |                                                                                                    |             |                                                                                                    |             |                                                                                                    |              |  |  |  |
|------------------|-------------------------|-------------|----------|----------------------------------------------------------------------------------------------------|-------------|----------------------------------------------------------------------------------------------------|-------------|----------------------------------------------------------------------------------------------------|--------------|--|--|--|
| Area             | All Payroll Input Data+ |             |          |                                                                                                    |             |                                                                                                    |             |                                                                                                    |              |  |  |  |
| Restrictions     | Required                | Required    | Optional | Optional                                                                                                    | Required    | Optional                                                                                                    | Required    | Optional                                                                                                    | Required R   |  |  |  |
| Format           | Text                    | Text        | Text     | YN                                                                                                    | YYYY-MM-DD  | YYYY-MM-DD                                                                                                    | Employee_ID | Position_ID                                                                                                    | Earning_Code |  |  |  |
| Fields           | Spreadsheet Key*        | Row ID**    | Batch ID | Ongoing Input                                                                                                    | Start Date* | End Date                                                                                                    | Worker*     | Position                                                                                                    | Earning* D   |  |  |  |
|                  | 1                       | 1           | 456788   | n                                                                                                    | 2/15/2016   | 2/15/2016                                                                                                    | W1088673    | 063203                                                                                                    | REG-UNPD     |  |  |  |
|                  | 2                       | 1           | 456788   | у                                                                                                    | 2/15/2016   |                                                                                                    | W1088673    | 063203                                                                                                    | RETRO-REG    |  |  |  |
|                  | 3                       | 1           | 456788   | n                                                                                                    | 2/15/2016   | 2/15/2016                                                                                                    | W1088673    | 063203                                                                                                    | SALARY       |  |  |  |
|                  | /~~,/                   | and and the | and your | the state of the state of the s | har product | and a state of the state of the | phone part  | - And - And |              |  |  |  |

#### **Scenario 1:** Accident Pay to Regular Leave

Step 7

Update "IWIF Approved Accident" LOA event in Workday

- If the LOA event is in Workday, then it may need to be rescinded (submit a ticket to the Workday ticketing system).
- ✓ If Accident Leave codes were on the Timesheet, in addition to a HR LOA event then you will need to work with CPB. The employee may have been paid twice.

| item                             |                          |                     |                       |                                |                                   |                                 |  |  |  |
|----------------------------------|--------------------------|---------------------|-----------------------|--------------------------------|-----------------------------------|---------------------------------|--|--|--|
| Leave of Absence                 | Leave<br>Return<br>Event | Last Day of<br>Work | First Day of<br>Leave | Actual Last<br>Day of<br>Leave | Estimated<br>Last Day of<br>Leave | First<br>Day<br>Back at<br>Work |  |  |  |
| Paid > IWIF Approved<br>Accident | Q                        | 08/21/2016          | 08/22/2016            | 08/31/2016                     | 08/31/2016                        | 09/01/2016                      |  |  |  |

#### Scenario 2: Regular Leave to Accident Pay (Leonard McCoy)

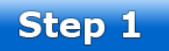

#### Calculate the number of hours to convert: Use Worksheet

#### Scenario C **Regular Leave to Accident Pay** Use this column if the employee used Regular leave to cover the leave of absence when it should have been Accident Pay. Instructions: # of Hours 1. Enter the number of hours that need 40 to be adiusted. Enter the current leave balance. Sick 259.11 Annual 123.41 Personal Other Comp Total Balance: 382.52 Calculate what the leave balance should be after the adjustment has been made. 259.11 Sick Annual 123.41 Persona Oth 40 Comp Total Balance 422.52

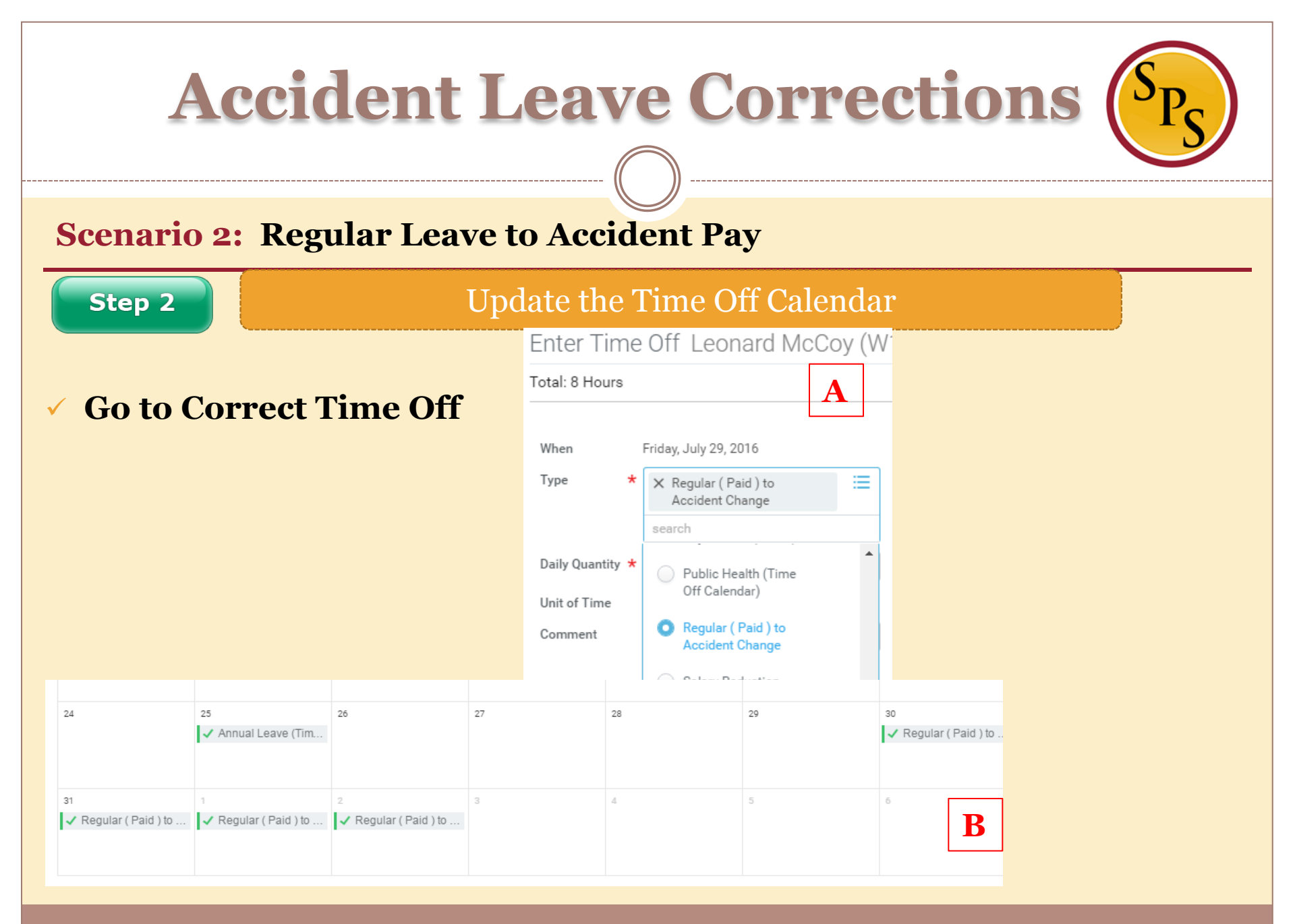

#### Scenario 2: Regular Leave to Accident Pay

#### Step 3

#### Update the Timesheet

### New Time Off codes to use:

- Regular (Paid) to Accident Change
- Unpaid to Accident Use IWIF Approved Accident Leave

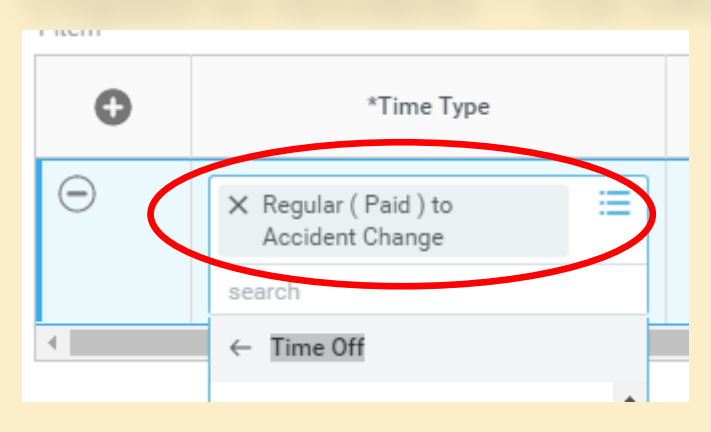

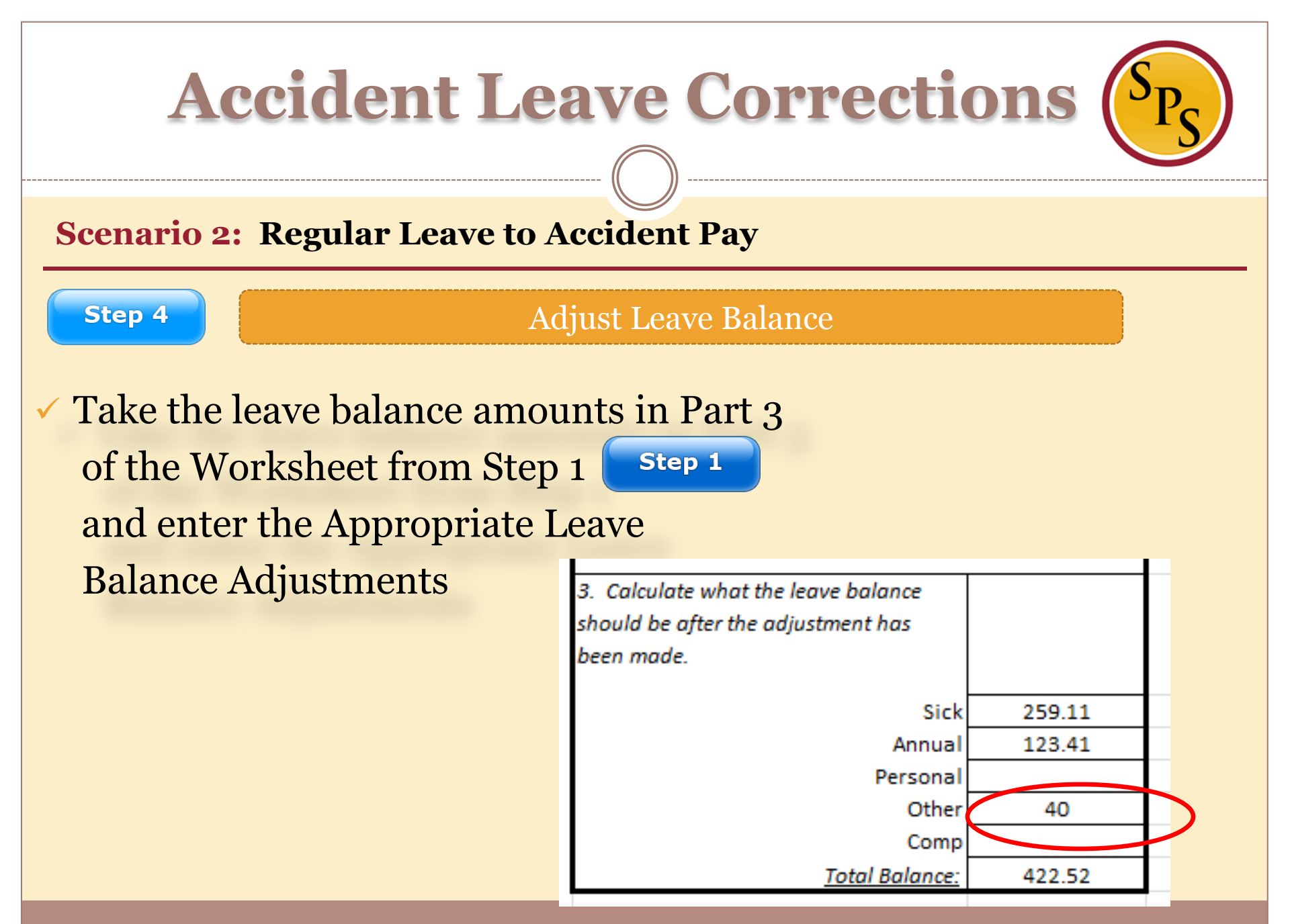

### **Scenario 2:** Regular Leave to Accident Pay

Step 5

Run New Memo Report

• Run new Workday Report: Memo Report - Non Accident to Accident Change

|                   |                |                   |                             |                 | 1               |               | (           | A |
|-------------------|----------------|-------------------|-----------------------------|-----------------|-----------------|---------------|-------------|---|
| Memo Report - No  | n Accident to  | Accident Change   |                             |                 |                 |               |             |   |
| Organization      | SPMS           |                   |                             |                 |                 |               |             |   |
| Periods           | 10/26/2016 - 1 | 11/08/2016 (Bi-We | ekly Regular)10/12/2016 - 1 | 0/25/2016 (Bi-V | Veekly Regular) |               |             |   |
| Include Subordina | Yes            |                   |                             |                 |                 |               |             |   |
| Employee ID       | Hours          | Already Paid      | Payroll Period              | Accident \$     | Hours           | \$ Amount For | Amount      |   |
|                   | Changed        | Regular \$        | -                           | Amount ( To     | Changed from    | Unpaid to     | Employee    |   |
|                   | from           | Amount            |                             | Be Paid )       | Unpaid to       | Accident      | Owes - Reg  |   |
|                   | Regular to     |                   |                             |                 | Accident        |               | Paid to     |   |
|                   | Accident       |                   |                             |                 |                 |               | Accident    |   |
|                   |                |                   |                             |                 |                 |               | Conversion  |   |
| W9999999          | 48             | 912.59            | 10/26/2016 - 11/08/2016     | 1216.780896     | 0               | 0             | -304.190896 |   |
|                   |                |                   | (Bi-Weekly Regular)         |                 |                 |               |             |   |
|                   |                |                   |                             |                 |                 |               |             |   |

### **Scenario 2:** Regular Leave to Accident Pay

Step 6

Submit Payroll Input

### \*Work with CPB first

| Submit Payroll Input |                  |                     |          |                |                                                                                                    |            |             |                   |              |  |  |
|----------------------|------------------|---------------------|----------|----------------|----------------------------------------------------------------------------------------------------|------------|-------------|-------------------|--------------|--|--|
| Area                 | All              | Payroll Input Data+ |          |                |                                                                                                    |            |             |                   |              |  |  |
| Restrictions         | Required         | Required            | Optional | Optional       | Required                                                                                                    | Optional   | Required    | Optional          | Required     |  |  |
| Format               | Text             | Text                | Text     | YN             | YYYY-MM-DD                                                                                                    | YYYY-MM-DD | Employee_ID | Position_ID       | Earning_Code |  |  |
| Fields               | Spreadsheet Key* | Row ID**            | Batch ID | Ongoing Input  | Start Date*                                                                                                    | End Date   | Worker*     | Position          | Earning* D   |  |  |
|                      | 1                | 1                   | 456788   | n              | 2/15/2016                                                                                                    | 2/15/2016  | W1088673    | 063203            | REG-UNPD     |  |  |
|                      | 2                | 1                   | 456788   | у              | 2/15/2016                                                                                                    |            | W1088673    | 063203            | RETRO-REG    |  |  |
|                      | 3                | 1                   | 456788   | n              | 2/15/2016                                                                                                    | 2/15/2016  | W1088673    | 063203            | SALARY       |  |  |
| -                    | ~~,              |                     | and your | when the proof | and the second second second second second second second second second second second second second second second |            | phone part  | Martin and Martin |              |  |  |

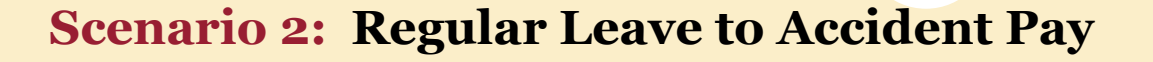

Step 7

Update "IWIF Approved Accident" LOA event in Workday

✓ It's NOT necessary to enter the Accident LOA event in Workday.

 $\checkmark$  If another event needs to be rescinded (submit a ticket to the Workday ticketing system).

✓ <u>Reminder:</u> If Accident Leave codes were on the Timesheet, in addition to a HR LOA event then you will need to work with CPB. The employee may have been paid twice.

| 1 | l item                           |                          |                     |                       |                                |                                   |                                 |  |  |
|---|----------------------------------|--------------------------|---------------------|-----------------------|--------------------------------|-----------------------------------|---------------------------------|--|--|
|   | Leave of Absence                 | Leave<br>Return<br>Event | Last Day of<br>Work | First Day of<br>Leave | Actual Last<br>Day of<br>Leave | Estimated<br>Last Day of<br>Leave | First<br>Day<br>Back at<br>Work |  |  |
|   | Paid > IWIF Approved<br>Accident | Q                        | 08/21/2016          | 08/22/2016            | 08/31/2016                     | 08/31/2016                        | 09/01/2016                      |  |  |

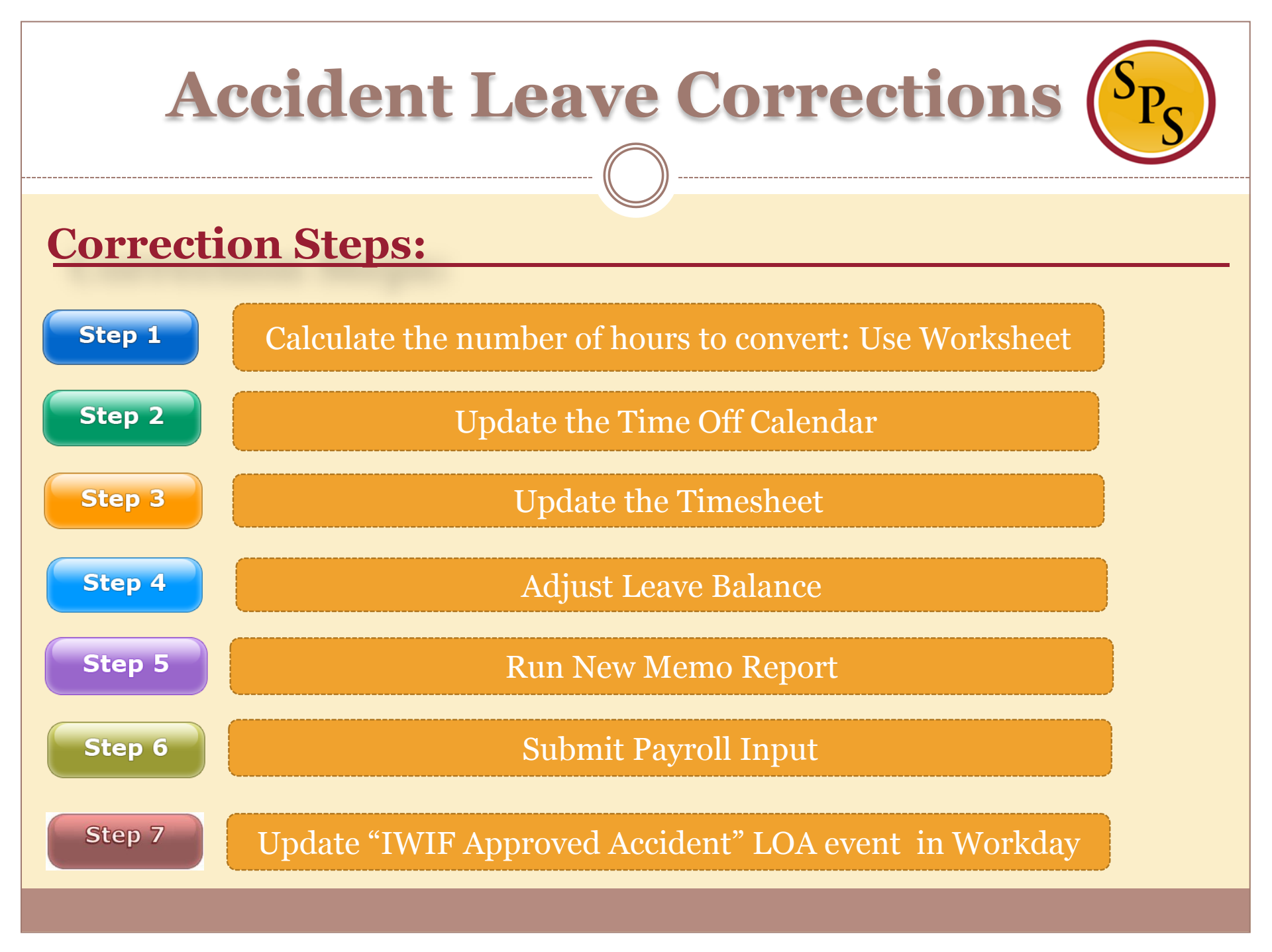

### **Finding Help:**

Contact your agency's HR Coordinator

- Placing an employee on a LOA event
- Calculating Leave hours to convert

Contact your agency's time keeper.

- Correcting and Coding the time sheet with the appropriate time off code
- Adjusting Leave Balances

**Contact agency Payroll Partners** 

- Run new Memo reports
- Payroll Inputs

\*Communication with HR, Managers, Timekeepers and Payroll is necessary!

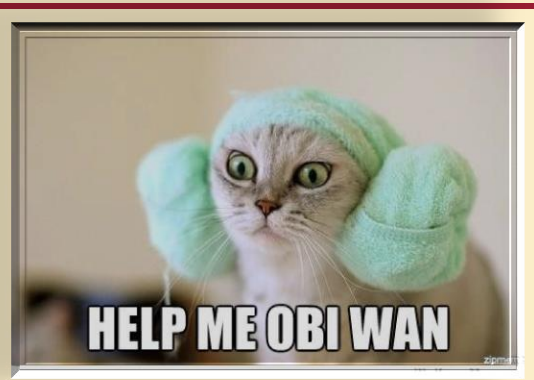

### Resources: <u>WWW.DBM.Maryland.Gov/SPS</u>

#### Click on Help Center:

- Job Aids for Accident Leave Corrections
- Accident Leave Corrections Presentation and Webinar
- Leave of Absence and Corresponding Time Off Codes Chart
- Processing Leave of Absence Cause and Effect with Time Sheets Presentation and Webinar
   Link to SPS Help Desk

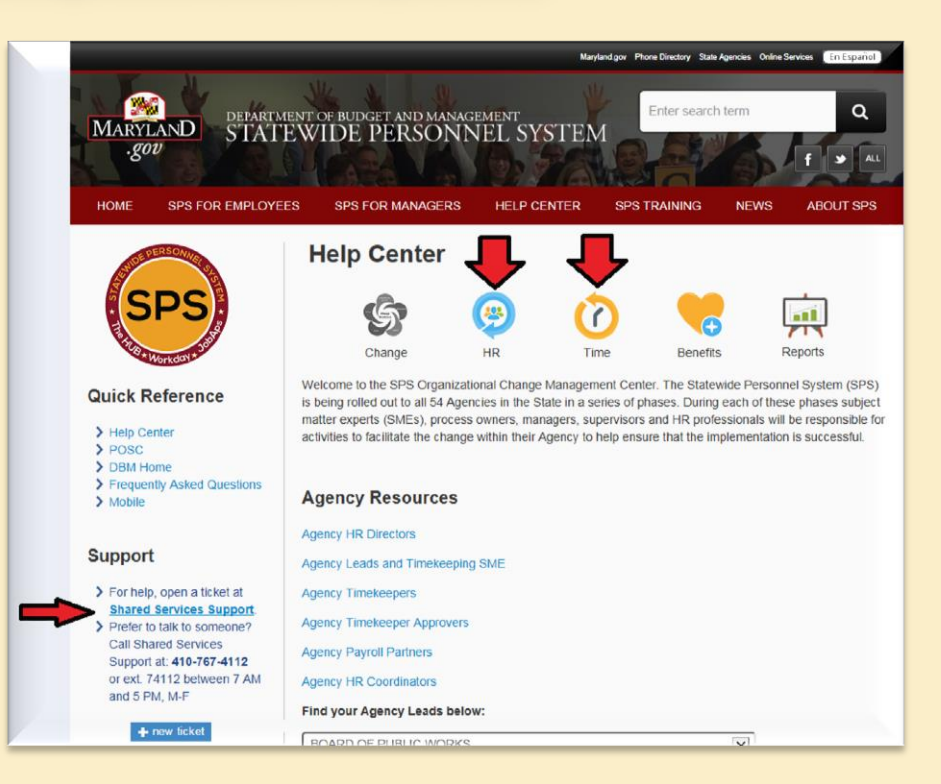

# Questions and Answers

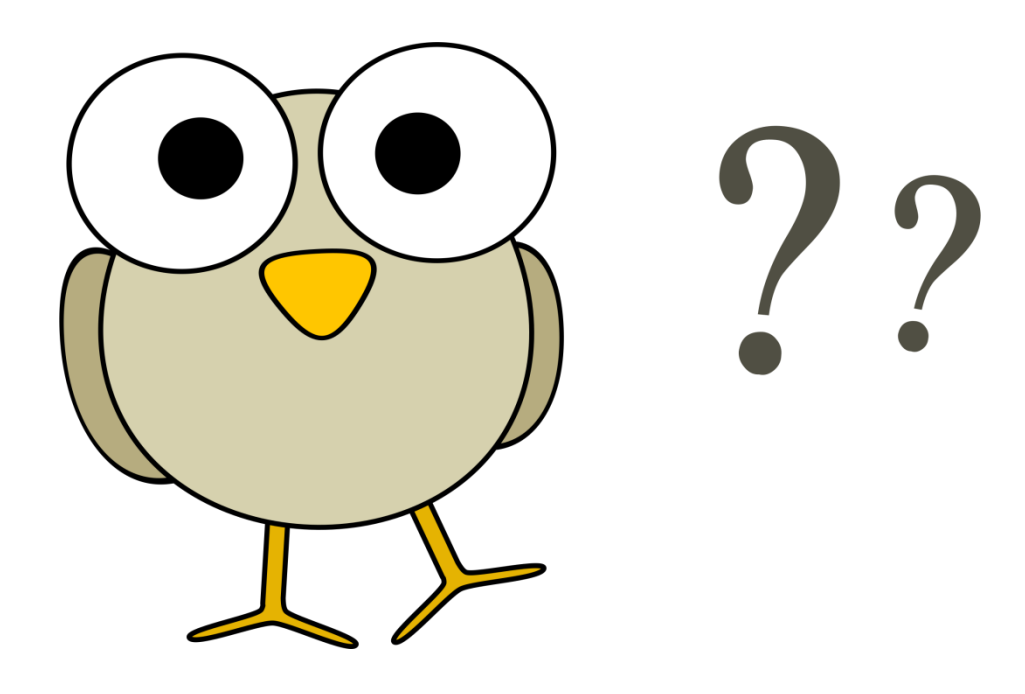

Q: We have identified employees who were overpaid. Do we still need to follow all of these steps for these employees, or can we just change their timesheets by using the new Accident Leave Time Off code to prevent a negative going to CPB?

A: Not following all of the steps can result in Leave not being adjusted properly (plus or minus); and just changing the timesheet does not give the correct inputs for CPB. Remember that the original amount needs to be removed from one tax group and moved to the other.

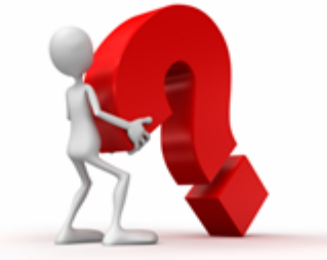

Q: Is there a way for SPS/Workday to alert the time keeper that an HR action has been entered so nothing can be entered on the time sheet?

A: The SPS team is currently reviewing this.

Q: Do we still need to provide IWIF with physical timesheets?

A: Yes, This process has not change.

Q: Is there a way that when accident hours (over standard 80 hours) are being converted from regular hours that it can be adjusted over several pay periods to avoid a negative amount that needs to be taken at a later date?

A: Yes, the Agency coordinates with the employee to determine the amount to be taken out per pay period. And the Agency time keeper will submit a payroll input to the DBM Payroll Consolidation Unit for processing for each pay period applicable.

### Q: MSP has been instructed NOT to use the time off calendar. Is there a work around in this case?

A: All historical T ime off is recorded on the Time off calendar whether it was entered on the time sheet or time off calendar. There is no work around for Time off correction.

Q: Is there a report that lets time keepers know that someone on accident leave? A: There is a report called SPMS Workers on Leave that HRC Timekeepers and Payroll can run. There should be communications between HR and those who can enter time on the time sheet: employee, manager and timekeeper.

Q: What time of communication is required to CPB, memo, etc?

A: The communication process that has been established between the Agency and CPB has not changed.

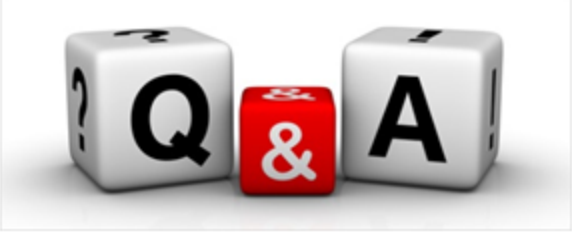

#### Q: Can this all just be done on the time sheet?

A: No, since this process involves CPB and other factors that affect pay and the leave process, all 7 steps need to be done to avoid additional errors.

Q: Where can we find the worksheet you referred to in Step 1? A: A job aid specific to Accident leave corrections can be found on the SPS website. The worksheet is on the job aid.

Q: How do you correct accident overpayment when a person is overpaid as a result of HR putting the person on LOA and the timekeeper entered it on timesheet?A: Please submit a Workday ticket to further review the case.